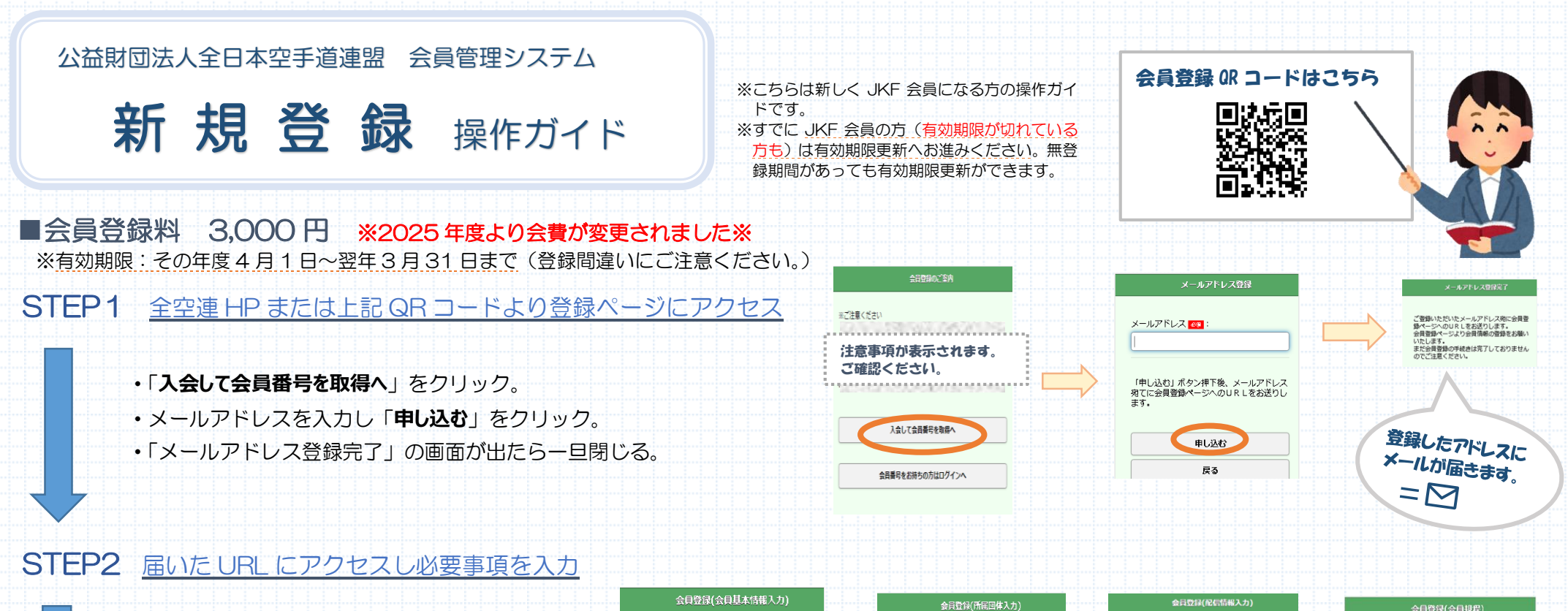

|                                                | AND AND AND AND AND AND AND AND AND AND         | _    | 会員登録(所属回悼入力) | 家村立4年(北市市市市人力)                                                                         | 会員登録(会員規程)                                              |
|------------------------------------------------|-------------------------------------------------|------|--------------|----------------------------------------------------------------------------------------|---------------------------------------------------------|
| ・必要事項を入力 → <b>次へ</b>                           | 以下の項目に必要事項をご入力ください。<br>65名(体) 1975              |      | 会員申請団体 🚾 :   | 会報誌:                                                                                   | 全日本空手道連盟会員規程                                            |
| ・申請団体を選択 → <b>次へ</b>                           | 例)山田                                            |      | 東京 📀         | メール配信:                                                                                 | 第1条 定義<br>1. 「会員登録」とは全日本空手道連盟<br>(NIT 合物語) が深始する 200000 |
| ・会報誌、メール配信、 <mark>会員証</mark> の発行を確認→ <b>次へ</b> | 氏名(名) 🚳 :<br>例) 太郎                              |      | 道場。学校名:      | 🛛 不要                                                                                   | (以下、主生理) が通過する、XXXXX<br>2.                              |
| <ul> <li>・会員規定等を確認→同意するにチェック →次へ</li> </ul>    | カナ(姓) 👦 :                                       |      |              | 会員証の発行:<br>会員証の発行には¥500が必要です。<br>会員証を希望する場合は「希望する」のチェック                                | 第1条 明約<br>上記規程内容をご確認のうえ、「同意する」                          |
|                                                | 例)ヤマダ ※全角・半角力ナ                                  |      | <u> </u>     | をいれてください。お申込み後のキャンセルおよ<br>び返金はお受けしておりません。                                              | にチェックを入れてください。                                          |
| <ul> <li>・入力内容の確認</li> </ul>                   | 建物白・<br>例) 全空運マンション501                          | —    | Ęõ           | <b>希望する</b>                                                                            | ☑ 同意する                                                  |
| ◇登録年度をご確認ください                                  |                                                 |      |              | 次へ<br>屋る                                                                               | ×^                                                      |
| ◆生 年 月 日はマイページからの修正ができません。                     | ~                                               |      |              |                                                                                        | a                                                       |
| 間違いに気づいた際はサポートセンターへご連絡ください。                    | SDGsØ                                           | 観占かり | 2            |                                                                                        |                                                         |
| ◇会員証の発行は希望制です。                                 | 会員証の発行について見直しました。<br>★発行は希望者のみ<br>★プラスチック製から紙製へ |      |              | 最後にもう一度!!<br><u> 登録の内容</u> に間違いはないですか?<br><u> 会員証の発行希望の方はチェックを忘れずに!</u><br>住所の確認も忘れずに! |                                                         |
| 会員証の発行は <u>別途発行料(¥500)</u> がかかります。             |                                                 |      |              |                                                                                        |                                                         |
| 発行される会員証は紙製です。                                 |                                                 |      |              |                                                                                        |                                                         |
| ※お申込み後のキャンセルおよび返金はお受けしておりま                     |                                                 |      |              |                                                                                        |                                                         |
|                                                |                                                 |      |              |                                                                                        |                                                         |

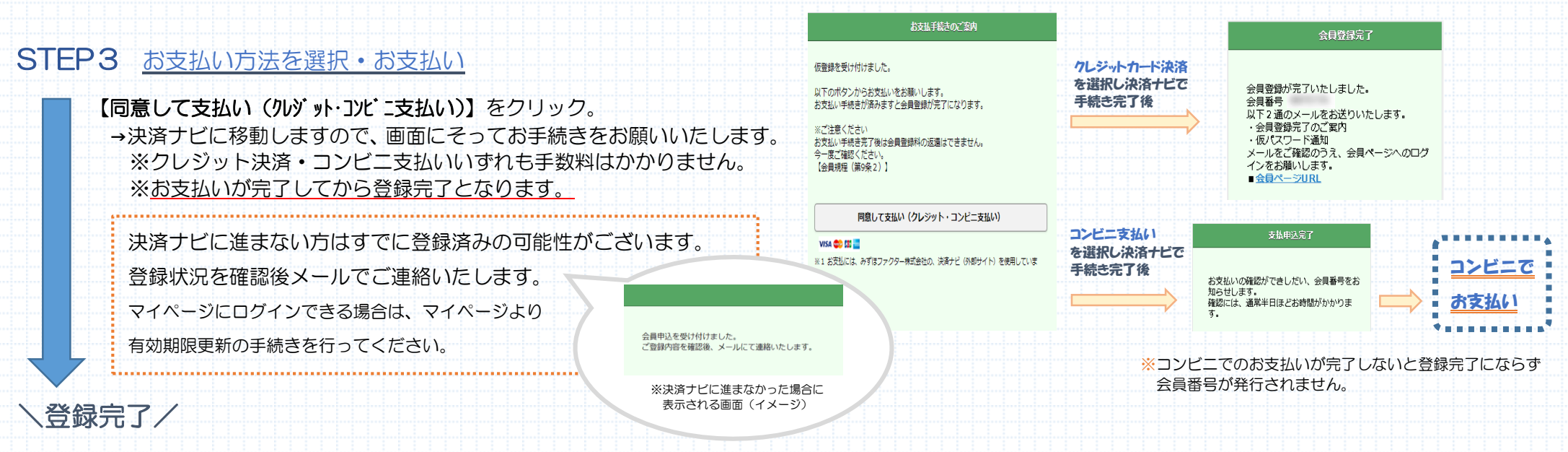

お支払い完了後、登録したアドレスに2通のメール(会員番号・仮パスワード)が送付されます。

会員証発行希望者へは通常2か月ほどでご登録の住所へ発送されます。※3~5月は繁忙期のため通常よりお時間をいただく場合がございます。

会員証発行希望していたが、チェックを忘れてしまった場合は<u>4月以降</u>にマイページメニュー「会員証発行」よりお申込みください。(※発行手数料(¥500))

※マイページ下部の「<u>会員カード参照」</u>ボタンで表示される PDF を印刷することで、会員証の写しとしてご利用いただけます。

 もう少し詳しく操作方法を教えてほしい。 登録完了のメールが届かない 自分が新規登録なのか有効期限更新(過去に会員だったかも?)かわからない 等々、その他登録方法・操作方法がご不明な場合は下記サポートセンターへお問い合わせください。 会員登録に関するお問い合わせ(サポートセンター) TEL:0120-15-6003 10:00~16:00 土日祝日対応可能 ※各種大会・講習会についてのお問い合わせや資格・頒布品についてのご質問等は、お問い合わせフォームをご利用ください。 恐れ入りますがよろしくお願いいたします。